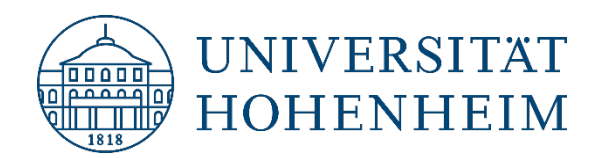

# Outlook für Mac Umstellung auf "Neues Outlook" nach Update

[30.03.2022]

kim.uni-hohenheim.de | kim@uni-hohenheim.de

### Inhalt

| Aicrosoft Office Update aktiviert "Neues Outlook" |   |  |  |  |  |
|---------------------------------------------------|---|--|--|--|--|
| Vorgehensweise                                    | 3 |  |  |  |  |
| Option A: Zurück zum "Alten Outlook"              | 3 |  |  |  |  |
| Option B: Outlook-Konto löschen                   | 3 |  |  |  |  |

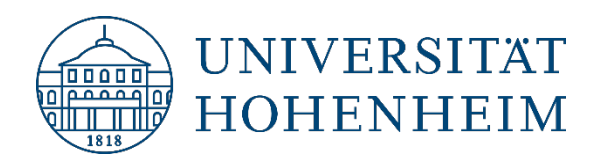

# **Microsoft Office Update aktiviert "Neues Outlook"**

Mit dem Update von Outlook wird das "Neue Outlook" installiert und beim nächsten Aufrufen des Programms aktiviert.

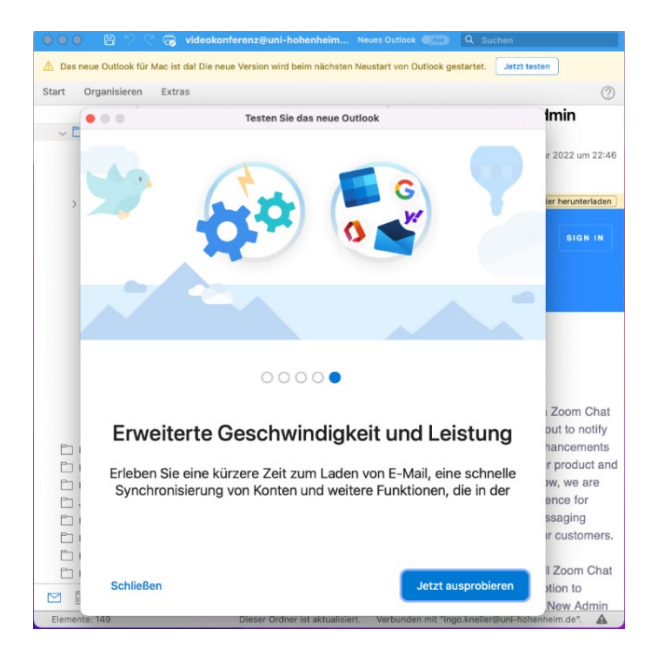

Dabei wird das Konto ohne Nachfrage mit der Microsoft Cloud synchronisiert. Im Normalfall sollte das nicht funktionieren, da dies von unserem Hohenheimer Mailserver verhindert wird:

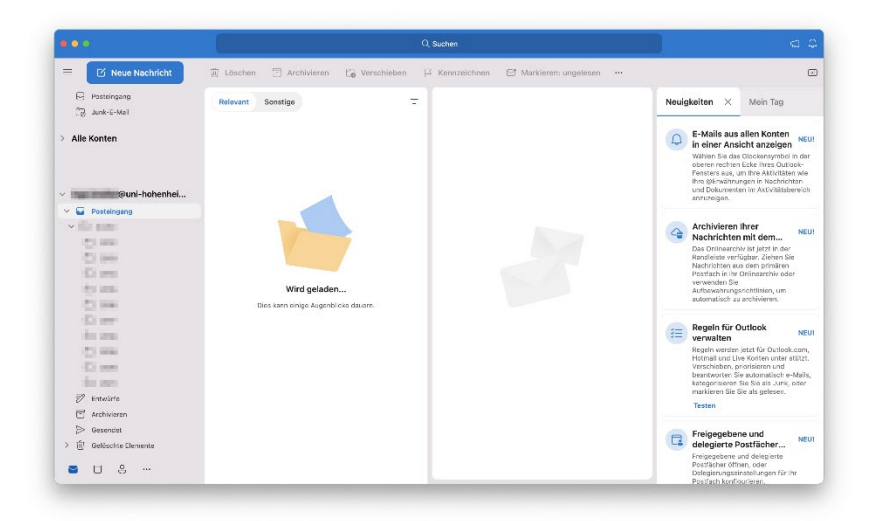

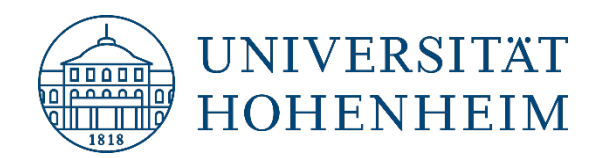

## Vorgehensweise

Es gibt nun folgende zwei Optionen, um weiter vorzugehen:

#### Option A: Zurück zum "Alten Outlook"

Entfernen Sie den Haken vor "Neues Outlook" im Menü Outlook.

| Ś | Outlook     | Ablage | Bearbeiten | Darstellung | E-Mail | Format   | Extras |
|---|-------------|--------|------------|-------------|--------|----------|--------|
|   | Info        |        |            |             |        |          |        |
|   | 🗸 Neues Out | tlook  |            |             |        |          |        |
| Ξ | Einstellung | gen    | ж,         | 🗊 Lösche    | n 🖯    | Archivie | ren (  |
|   | Offline arb | oeiten |            | Relevant    | Sons   | tiae     |        |

Das Problem könnte sich dann aber beim nächsten Update von Office 365 wiederholen.

#### **Option B: Outlook-Konto löschen**

Löschen Sie Ihr Outlook-Konto und wählen Sie dabei "Abmelden auf allen Geräten".

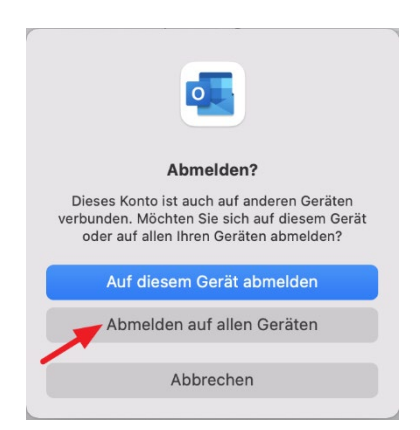

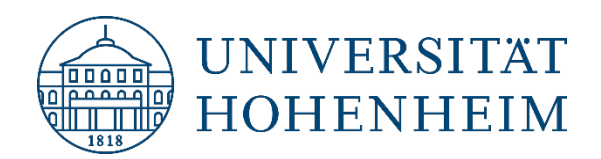

Legen Sie es anschließend erneut an und achten Sie dabei darauf, dass Sie die Option "Mit Microsoft Cloud synchronisieren" deaktivieren

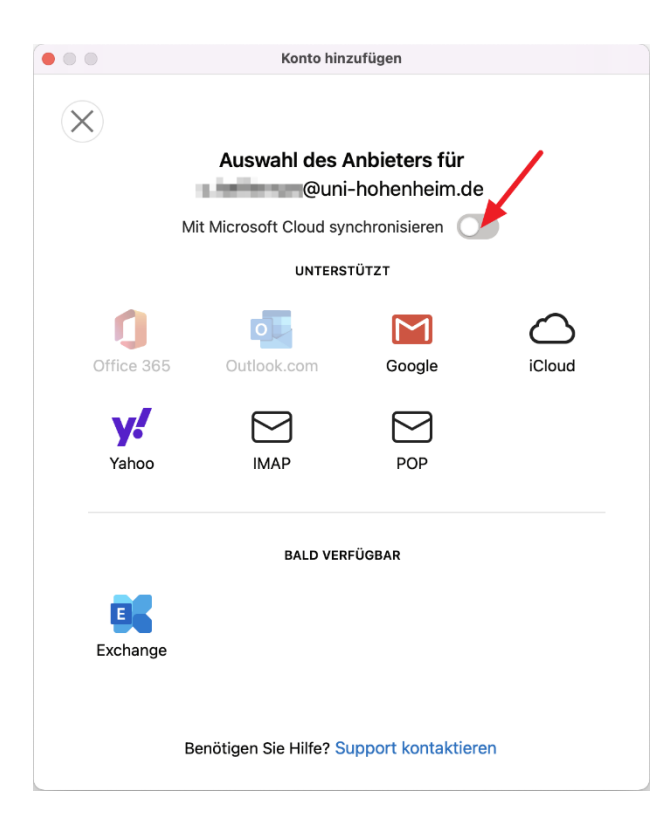